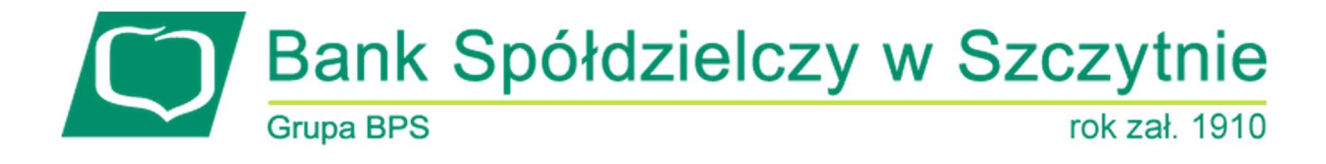

# Miniaplikacja Lokaty

## Spis treści

| Rozdział 1. Konwencje typograficzne          | 1  |
|----------------------------------------------|----|
| Rozdział 2. Wprowadzenie                     | 3  |
| Rozdział 3. Widżet Lokaty                    | 5  |
| Rozdział 4. Przeglądanie listy lokat         | 8  |
| Rozdział 5. Akcje na wybranej lokacie        | 11 |
| Rozdział 6. Modyfikacja nazwy własnej lokaty | 12 |
| Rozdział 7. Przeglądanie szczegółów lokaty   | 14 |
| Rozdział 8. Założenie lokaty                 | 16 |
| Rozdział 9. Zerwanie lokaty                  | 20 |
| Rozdział 10. Dopłata do lokaty               | 23 |
| Rozdział 11. Tabela oprocentowania lokat     | 26 |

#### Informacje o dokumencie

Niniejszy dokument jest dokumentacją użytkownika systemu EBP w wersji 4.07.001C

# Rozdział 1. Konwencje typograficzne

W dokumentacji stosowane są następujące konwencje typograficzne:

| Konwencja typograficzna lub<br>znak wizualny | Opis                                                                                                    |  |  |  |  |
|----------------------------------------------|----------------------------------------------------------------------------------------------------|--|--|--|--|
| Standardowy                                  | Podstawowy tekst dokumentacji                                                                                                    |  |  |  |  |
| Tabela                                       | Tekst w tabeli                                                                                                    |  |  |  |  |
| Nowe pojęcie                                 | Nowe pojęcia. Wyróżnienie ważnych fragmentów tekstu.                                                                                                    |  |  |  |  |
| Kursywa                                      | Pozycje na listach wartości. Komunikaty systemowe. Parametry lub zmienne,<br>których rzeczywiste nazwy lub wartości mają być dostarczane przez użytkownika.<br>Nazwy opcji systemu. Ścieżki, np. <i>Dane archiwalne → Przeglądanie</i> . |  |  |  |  |
| Uwaga                                        | Tekst uwagi, komentarza, zastrzeżenia - informacje, na które należy zwrócić<br>uwagę podczas czytania dokumentacji lub pracy z systemem np.                                                                                              |  |  |  |  |
|                                              | Podany powyżej adres internetowy jest przykładowy.<br>Informację o adresie strony usług internetowych<br>udostępnia Bank.                                                                                                    |  |  |  |  |
| Ostrzeżenie                                  | Tekst ostrzeżenia - ostrzeżenia zawierają bardzo ważne informacje, na które<br>należy zwrócić szczególną uwagę podczas czytania dokumentacji lub pracy z<br>systemem, np.                                                                |  |  |  |  |
|                                              | Zmiany przeksięgowań nie są kontrolowane przez system<br>i wykonywane są wyłącznie na własną<br>odpowiedzialność operatora!                                                                                                    |  |  |  |  |
| Link                                         | Odwołania do innych rozdziałów lub fragmentów tekstu. Adresy URL                                                                                                    |  |  |  |  |

| Kod źródłowy | Fragmenty kodu źródłowego. Przykłady wydruków |
|--------------|-----------------------------------------------|
|              | }                                             |

| Konwencja typograficzna lub<br>znak wizualny | Opis                                                                                                    |
|----------------------------------------------|----------------------------------------------------------------------------------------------------|
| CAPS LOCK                                    | Wyróżnienie nagłówków akapitów. Nazwy klawiszy na klawiaturze<br>kombinacje klawiszy, które należy nacisnąć jednocześnie zawierają znak "+"<br>pomiędzy, np. CTRL+F. |
| []                                           | Nazwy przycisków, np. [Czynności]                                                                                                    |

#### Rozdział 2. Wprowadzenie

Miniaplikacja Lokaty zapewnia dostęp do lokat, do których uprawniony jest użytkownik.

System EBP zapewnia użytkownikowi dostęp do miniaplikacji Lokaty z dwóch głównych poziomów:

• widżetu Lokaty (wyświetlanego na pulpicie o ile użytkownik nie usunął go z pulpitu),

| 623   | 05 PLN                       |
|-------|------------------------------|
| LOŚĆ  | DATA ZAKOŃCZENIA NAJBLIŻSZEJ |
| 21    | 16.02.2018                   |
| POKAŻ | WSZYSTKIE                    |

• menu bocznego po wybraniu opcji Lokaty.

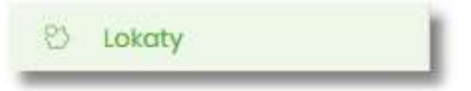

W każdym z poziomów miniaplikacji dla użytkownika dostępne są formatki do obsługi poszczególnych opcji biznesowych opisanych w poniższych podrozdziałach. Z poziomu formatek użytkownik może wykonać wskazane akcje.

Użytkownik posiadający dostęp do miniaplikacji Lokaty ma możliwość:

- przeglądania skróconych informacji o lokatach na widżecie miniaplikacji Lokaty,
- modyfikacji nazwy własnej lokaty,
- przeglądania listy lokat,
- przeglądania szczegółów lokaty,
- zakładania nowej lokaty,
- zerwania lokaty,
- dopłaty do lokat.

Funkcjonalność lokat dostępna jest dla użytkownika, który posiada odpowiednie uprawnienia: do funkcjonalności i do rachunków. Uprawnienia ustawiane są przez Administratora użytkowników w opcji Ustawienia  $\rightarrow$  Uprawnienia użytkowników.

#### Rozdział 3. Widżet Lokaty

Widżet **Lokaty** może być w dwóch rozmiarach: standardowym i rozszerzonym. W zależności od wielkości po najechaniu myszką na prawy górny róg widżetu widoczne są następujące ikony:

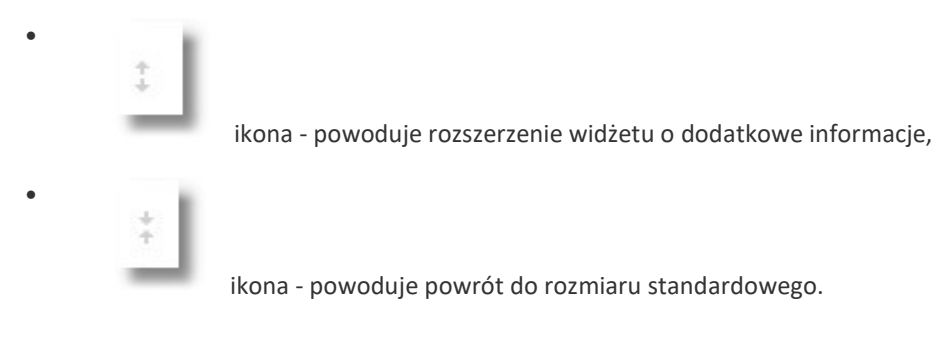

Na widżecie standardowym prezentowane są informacje:

- Suma sald suma sald wszystkich lokat wraz z walutą,
- Ilość liczba lokat,
- Data zakończenia najbliższej data zakończenia najbliższej lokaty.

Na dole widżetu dostępna jest akcja:

• [POKAŻ WSZYSTKIE] - przejście do listy lokat.

Na widżecie rozszerzonym prezentowane są informacje:

| Lokaty                                      |                       |
|---------------------------------------------|-----------------------|
| SUMA SALD                                   |                       |
| 62 305 PLN                                  |                       |
| ILOŚĆ DATA ZAK                              | (OŃCZENIA NAJBLIŻSZEJ |
| 21                                          | 16.02.2018            |
| POKAŻ WSZYSTKIE                             |                       |
| Najbliższa do z                             | akończenia            |
| NAZWA LOKATY                                |                       |
| DEPOZYT STAND.<br>STOPA PROCENT(<br>miesiąc | ZMIENNA<br>OWA na 1   |
| KWOTA                                       | OPROCENTOWANIE        |
| 2 338 PLN                                   | 2,7%                  |
| ODNAWIALNA                                  | DO ZAKOŃCZENIA        |
| Tak                                         | 0 dni                 |
| SZCZEGÓŁY                                   |                       |
| NOWA LOKATA                                 |                       |

- Suma sald suma sald wszystkich lokat wraz z walutą,
- Ilość liczba lokat,
- Data zakończenia najbliższej data zakończenia najbliższej lokaty,
- Najbliższa do zakończenia dane lokaty najbliżej do zakończenia:
  - $\circ$ Nazwa lokaty nazwa lokaty,
  - $^{\circ}$  Kwota kwota lokaty wraz z walutą,
  - $^{\circ}$  Oprocentowanie oprocentowanie lokaty,
  - $\circ$  Odnawialna możliwe wartości: Tak/Nie (w zależności czy lokata wskazana jako odnawialna),  $\circ$
  - Do zakończenia ile dni do zakończenia.

Ponadto na widżecie dostępne są akcje:

- [POKAŻ WSZYSTKIE] naciśnięcie powoduje przejście do listy lokat,
- [SZCZEGÓŁY] naciśnięcie powoduje przejście do szczegółów lokaty z najbliższym okresem zakończenia,
- [NOWA LOKATA] naciśnięcie powoduje przejście do formatki NOWA LOKATA, umożliwiającej założenie nowej lokaty.

## Rozdział 4. Przeglądanie listy lokat

Po kliknięciu w tytuł widżetu **Lokaty** lub poprzez wybór opcji z bocznego menu *Lokaty* wyświetlane jest okno prezentujące listę lokat, do których dany użytkownik jest uprawniony.

|                                                                            |                        |                  |                           | ×      |
|----------------------------------------------------------------------------|------------------------|------------------|---------------------------|--------|
| Lokaty                                                                     |                        |                  | NOWA TABELA OPROCENTOWAND | ALOKAT |
| ×                                                                          | Lista lokat: Aktywnych | × .              |                           |        |
| TYPLOKATY                                                                  |                        | DATA ZAKOŃCZENIA | KWOTA                     |        |
| DEPOZYT STAND.ZMIENNA STOPA PROCENTOWA<br>23 8809 0005 4001 0002 1861 0011 |                        | 18.01.2019       | 9 991,00 PLN              | ~      |
| DEPOZYT STAND.ZMIENNA STOPA PROCENTOWA<br>11 8809 0005 4001 0002 1861 0033 |                        | 25.01.2021       | 5 001,00 PLN              | ~      |
|                                                                            |                        | Podsumowanie:    | 14 992,00 PLN             |        |

Domyślnie na liście lokat wyświetlane są lokaty aktywne.

Lokaty sortowane są w pierwszej kolejności wg okresu (od najkrótszych okresów trwania), w drugiej kolejności wg wysokości oprocentowania (najpierw najwyższe oprocentowanie).

System umożliwia filtrowanie listy lokat po wybraniu odpowiedniej wartości w polu Lista lokat:

- Aktywnych,
- W trakcie zakładania,
- Odrzuconych,
- W trakcie zerwania,
- Zerwanych,
- W trakcie podwyższenia,
- Zakończonych

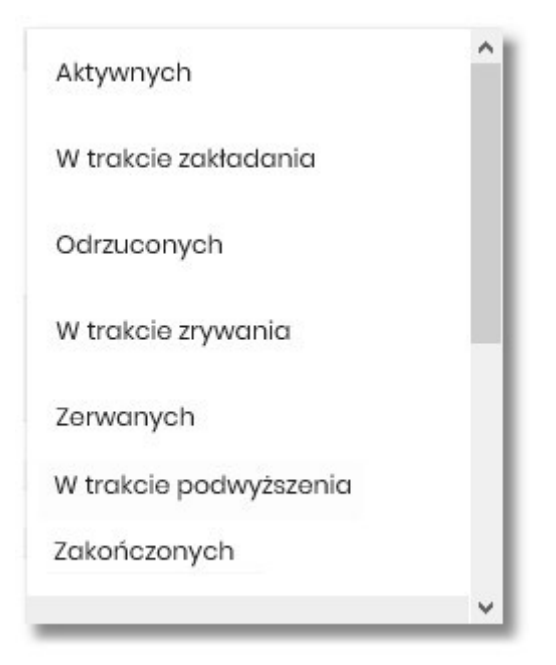

Na liście lokat dla każdej lokaty dostępne są następujące informacje:

- Typ lokaty typ lokaty wraz z nazwą i numerem rachunku lokaty,
- Data zakończenia data operacji naliczenia odsetek, od zgromadzonych na rachunku lokaty środków pieniężnych,
- Kwota suma środków pieniężnych na rachunku lokaty.

Nad listą lokat dostępne są następujące opcje:

- [NOWA] naciśniecie powoduje przekierowanie użytkownika na formularz NOWA LOKATA, umożliwiający założenie nowej lokaty,
- [TABELA OPROCENTOWANIA LOKAT] naciśniecie powoduje przekierowanie użytkownika na formularz TABELA OPROCENTOWANIA LOKAT, umożliwiający przeglądanie aktualną ofertę dostępnych lokat.

Pod listą lokat dostępne jest:

• **Podsumowanie** – zawierające łączną (dla wszystkich lokat) kwotę oszczędności; jeżeli na liście znajdują się lokaty w różnych walutach, wówczas łączne saldo prezentowane jest oddzielnie dla każdej z walut,

| Podsumowanie: |  |
|---------------|--|
|               |  |

\_\_\_\_\_

9 026,47 PLN

• **Przyciski nawigacji** – przy pomocy których użytkownik ma możliwość poruszania się pomiędzy poszczególnymi stronami z listą lokat.

System umożliwia także filtrowanie listy lokat po wpisaniu danych w polu wyszukiwania.

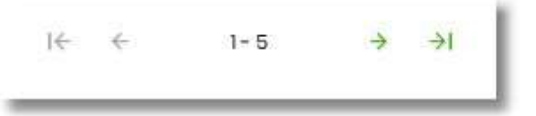

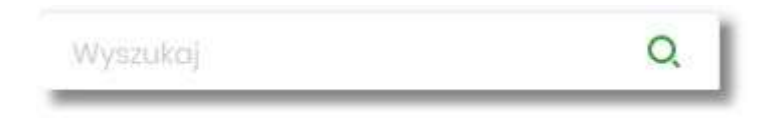

System filtruje listę już po wpisaniu pierwszej litery/cyfry/znaku. Wielkość liter nie ma znaczenia. System nie wyświetli żadnej lokaty w sytuacji, gdy nie znajdzie wprowadzonej w polu wyszukiwania treści.

W górnej części formularza LOKATY dostępny jest przycisk:

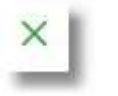

umożliwiający wyjście do pulpitu.

### Rozdział 5. Akcje na wybranej lokacie

Kliknięcie w wiersz wybranej lokaty powoduje wyświetlenie dodatkowych informacji na temat lokaty.

| TYPLOKATY                                              |                     | DATA ZAKOŃGZERIA | EWOTA         |
|--------------------------------------------------------|---------------------|------------------|---------------|
| Depozyty terminowe<br>52 8707 0006 0001 1080 4000 0006 |                     | 04.02.2009       | 1999,00 PLN ^ |
| Opracentowanie:<br>Data kapitalizacji:                 | 110 %<br>04.02.2009 | Okres lokaty.    | 6 Mieslęcy    |
| SZCZEGÓLY DOPŁAĆ ZERWIJ                                |                     |                  |               |

System prezentuje:

- Oprocentowanie aktualne oprocentowanie lokaty,
- Okres lokaty długość trwania lokaty,
- Data kapitalizacji data kapitalizacji (data w formacie DD.MM.RRRR).

Dodatkowo prezentowany jest określony zestaw akcji:

- [SZCZEGÓŁY] opcja umożliwiająca przeglądanie informacji szczegółowych na temat lokaty,
- [DOPŁAĆ] opcja umożliwiająca dopłatę do lokaty (o ile produkt na to pozwala),
- [ZERWIJ] opcja umożliwiająca zerwanie lokaty.

Ponowne kliknięcie w obszar rozwiniętego wiersza lokaty powoduje zwinięcie dodatkowych informacji i przycisków prezentowanych dla lokaty.

#### Rozdział 6. Modyfikacja nazwy własnej lokaty

W celu ułatwienia identyfikacji lokat, użytkownik ma możliwość modyfikacji nazwy produktu z poziomu:

| •<br>lokaty  | listy lokat za po                   | omocą         | /      | ikonki    | znajdującej  | się przy  | nazwie    |     |
|--------------|-------------------------------------|---------------|--------|-----------|--------------|-----------|-----------|-----|
| ,            |                                     | 1 <u>9</u>    |        |           |              | ÷         | ¥ ×       | 1   |
|              |                                     | 36 87         | 07 000 | 06 0001 1 | 080 4000 000 | 03        |           |     |
| •<br>przy po | szczegółów<br>olu <i>Nazwa włas</i> | lokaty<br>na. | za     | 2         | pomocą ikon  | ki znajdu | jącej się |     |
|              |                                     |               | _      |           |              |           |           | ✓ × |
|              | Nazwa                               | własna:       |        |           |              |           |           |     |

W celu ułatwienia identyfikacji lokaty, użytkownik z poziomu szczegółów lokaty ma możliwość ustawienia

nazwy własnej dla lokaty za pomocą ikony do wprowadzenia nazwy własnej lokaty.

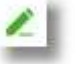

znajdującej się obok pola Twoja nazwa. Wybranie ikony uaktywnia pole

W przypadku, gdy użytkownik usunie wprowadzoną w polu nazwę własną lokaty, system przyporządkowuje mu nazwę systemową.

Nazwa własna przypisana jest do użytkownika, co oznacza, że ten sam produkt u różnych użytkowników może posiadać różną nazwę.

Obok pola dostępne są przyciski:

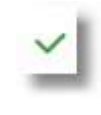

 – umożliwia zapisanie nazwy własnej lokaty. Nazwę własną lokaty można zapisać również po jej wprowadzeniu i użyciu klawisza [Enter] z klawiatury.

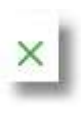

– umożliwia rezygnację z ustawienia nazwy własnej lokaty.

W przypadku, gdy użytkownik usunie wprowadzoną w polu nazwę własną lokaty, system przyporządkowuje mu nazwę systemową z pola *Typ lokaty*.

Nazwa własna przypisana jest do użytkownika co oznacza, że ten sam produkt u różnych użytkowników może

posiadać różną nazwę.

#### Rozdział 7. Przeglądanie szczegółów lokaty

Aby z listy lokat przejść do szczegółów wybranej lokaty należy kliknąć w obszar wybranego wiersza i wybrać przycisk [SZCZEGÓŁY]. System wyświetla formularz SZCZEGÓŁY LOKATY.

| <                          | ×                                |
|----------------------------|----------------------------------|
| Szczegóły lokaty           | ZERVIJ                           |
| Numer rachunku:            | 46 5707 0006 0001 1080 4000 0017 |
| Numer umowo:               | PT-08-0018                       |
| Webster                    |                                  |
| Preshunak powietrone       |                                  |
| Tim lokatur                |                                  |
| Typ locate.                | ugovy imineral                   |
| twoju nazwa.               |                                  |
| Kwota początkowa:          | 110.00 P/M                       |
| Kwota:                     | 1100 PIN                         |
| Oprocentowania:            | 150 X                            |
| Bieżące odsetki:           | 0.00 PLN                         |
| Typ oprocentowania:        | Zmienne                          |
| Kapitalizacja odsetok:     | Tok                              |
| Automatyczne odnawianie:   | Tak                              |
| Data otwarcia:             | 04.08.2008                       |
| Data kapitalizacji:        | 04.08.2009                       |
| Data zapadalności:         | 04082009                         |
| Okres lokaty:              | 12 Missiocy                      |
| Wlaściciel:                | YWWY                             |
| Stotus:                    | Altywna                          |
| Zieceniodawca:             | AN TESTOWY                       |
| Dyspozycja po zakończeniu: | Przeduż z odsetkami              |
|                            |                                  |

Na formularzu prezentowane są następujące dane:

- Numer rachunku numer rachunku w formacie NRB,
- Numer umowy numer umowy,
- Waluta symbol waluty w jakiej prowadzony jest rachunek,
- Rachunek powiązany NRB rachunku powiązanego z tą lokatą,
- Typ lokaty typ lokaty na który założona jest umowa,
- Nazwa własna nazwa lokaty nadana przez klienta,
- Kwota początkowa kwota na którą została założona lokata,
- Kwota aktualna kwota lokaty,
- Oprocentowanie oprocentowanie lokaty,
- Bieżące odsetki kwota bieżących odsetek,
- Typ oprocentowania rodzaj oprocentowania, możliwe wartości: Stałe, Zmienne;,
- Kapitalizacja odsetek czy odsetki będą kapitalizowane, możliwe wartości: TAK, NIE,
- Automatyczne odnawianie czy lokata automatycznie jest odnawialna, możliwe wartości: TAK, NIE,
- Data otwarcia data otwarcia lokaty (data w formacie DD.MM.RRRR),

- Data kapitalizacji data kapitalizacji lokaty (data w formacie DD.MM.RRRR),
- Data zapadalności data zakończenia lokaty (data w formacie DD.MM.RRRR),
- Okres lokaty okres trwania lokaty,
- Właściciel dane właściciela rachunku,
- Status status lokaty,
- Zleceniodawca dane osoby zakładającej lokatę,
- Dyspozycja po zakończeniu informacja na temat zadysponowania środkami po zakończeniu lokaty.

Nad szczegółami lokaty dostępne są:

- Opcje:
  - [ZERWIJ] umożliwiająca zerwanie lokaty,
  - [DOPŁAĆ] umożliwiająca podwyższenie kapitału lokaty opcja dostępna dla lokat typu dopłatowego.
- Przyciski:

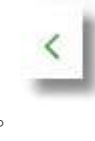

– umożliwiające powrotu do formularza LOKATY,

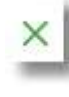

umożliwiający wyjście do pulpitu.

### Rozdział 8. Założenie lokaty

Wybranie przycisku [NOWA LOKAT ] dostępnego na widżecie **Lokaty** lub przycisku [NOWA] znajdującego się nad listą lokat, umożliwia użytkownikowi założenie nowej lokaty.

| <                                 |                    |   |  | × |
|-----------------------------------|--------------------|---|--|---|
| Nowa lokata                       |                    |   |  |   |
|                                   |                    |   |  |   |
| Z rachunku:                       | Wybierz rachunek   | ~ |  |   |
| Rodzaj lokaty:                    | Wybierz lokatę     | ~ |  |   |
| Kwota:                            | 0                  |   |  |   |
| Dyspozycja po zakończeniu lokaty: | Wybierz dyspozycję | ~ |  |   |
|                                   | ZAŁÓŻ LOKATĘ       |   |  |   |
|                                   |                    |   |  |   |

Użytkownik musi wprowadzić następujące dane:

- Z rachunku w polu podstawiany jest rachunek do obciążenia ustawiony przez użytkownika jako domyślny (w opcji Ustawienia → Rachunek domyślny), który można zmienić.
- Rodzaj lokaty lista dostępnych dla użytkownika lokat do założenia, pole wymagalne. Po kliknięciu w listę rodzajów lokat pojawiają się dodatkowe informacje dla poszczególnych lokat:
  - Kwota min. kwota minimalna na jaką można założyć daną lokatę,
  - Oprocentowanie wysokość oprocentowania danej lokaty,
  - · Okres okres na jaki można założyć daną lokatę,
  - Typ oprocentowania rodzaj oprocentowania. Możliwe wartości: Stałe, Zmienne; bez możliwości edycji,

Po wybraniu rodzaju lokaty pojawiają się dodatkowe pola:

- Okres pole dostępne w przypadku gdy rodzaj wybranej lokaty umożliwia określenie okresu lokaty,
- Oprocentowanie wysokość oprocentowania wynikająca z wybranego rodzaju lokaty,
- Typ oprocentowania typ oprocentowania wynikający z wybranego rodzaju lokaty,
- Kwota kwota lokaty w walucie rachunku, pole wymagalne,
- Dyspozycja po zakończeniu lokaty pole wymagalne, możliwe wartości:
  - Przedłuż z odsetkami,
  - Przedłuż bez odsetek, •

Prześlij na rachunek.

| <                                 |                                                |                                                          |   |
|-----------------------------------|------------------------------------------------|----------------------------------------------------------|---|
| Nowa lokata                       |                                                |                                                          |   |
| Z rachunku:                       | R-KI BIEZ.STAND                                | Saldo: 44 842,50 PLN                                     | ~ |
| Rodzaj lokaty:                    | DEPOZYT STAND.ZMIEN                            | NA STOPA PROCENTOW                                       |   |
|                                   | KWOTA MIN.<br>0,00 PLN<br>OKRES<br>36 Miosiqcy | OPROCENTOWANIE<br>3.50%<br>TYP OPROCENTOWANIA<br>Zmienne | ~ |
| Oprocentowanie:                   | 3.50 %                                         |                                                          |   |
| Typ oprocentowania:               | Zmienne                                        |                                                          |   |
| Kwota:                            | 2000                                           | PLN                                                      |   |
| Dyspozycja po zakończeniu lokaty: | Przedłuż z odsetkami                           |                                                          | ~ |
|                                   | ZAŁÓŻ LOKATĘ                                   |                                                          |   |
|                                   |                                                |                                                          |   |

Na formularzu NOWA LOKATA dostępne są:

• Przyciski:

- Akcja:
  - [ZAŁÓŻ LOKATĘ] umożliwia przejście do kroku drugiego, autoryzacji założenia lokaty.

Po określeniu parametrów lokaty i użyciu przycisku [ZAŁÓŻ LOKATĘ], system przechodzi do drugiego kroku. Na formularzu potwierdzenia danych lokaty system wyświetla formularz z wprowadzonymi danymi w trybie podglądu.

| <                                           |                                        | × |
|---------------------------------------------|----------------------------------------|---|
| Nowa lokata                                 |                                        |   |
| z rachunku 19 8809 0005 2001 0002 3777 0001 |                                        |   |
| Rodzaj lokaty:                              | DEPOZYT STAND.ZMIENNA STOPA PROCENTOWA |   |
| Okros:                                      | 36 Miosięcy                            |   |
| Oprocentowanie:                             | 3.50 %                                 |   |
| Typ oprocentowania:                         | Zmienne                                |   |
| Kwota:                                      | 2 000,00 PLN                           |   |
| Dyspozycja po zakończeniu lokaty:           | Przodłuż z odsotkami                   |   |
| Podaj kod autoryzacyjny:                    |                                        |   |
|                                             | Operacja nr 1 z dnia 08.08.2019        |   |
|                                             | аксертиј                               |   |
|                                             |                                        |   |
|                                             |                                        |   |

Na formularzu NOWA LOKATA (drugiego kroku) dostępne są:

• Przyciski:

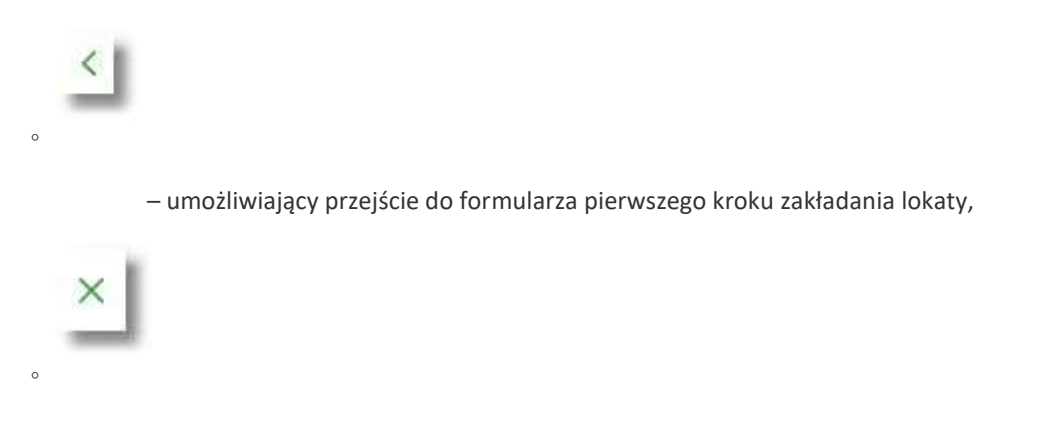

- umożliwiający wyjście do pulpitu.
- Akcja:

 [AKCEPTUJ] – umożliwia zatwierdzenia założenia lokaty (opcja prezentowana w zależności od posiadanej metody autoryzacji przez użytkownika).

Po dokonaniu akceptacji danych aktualnie posiadaną metodą autoryzacji za pomocą przycisku [AKCEPTUJ], użytkownikowi wyświetlane jest potwierdzenie przekazania dyspozycji lokaty do realizacji wraz z przyciskami:

- [WRÓĆ DO PULPITU] umożliwia powrót do pulpitu,
- [ZAŁÓŻ NOWĄ LOKATĘ] umożliwia założenie nowej lokaty.

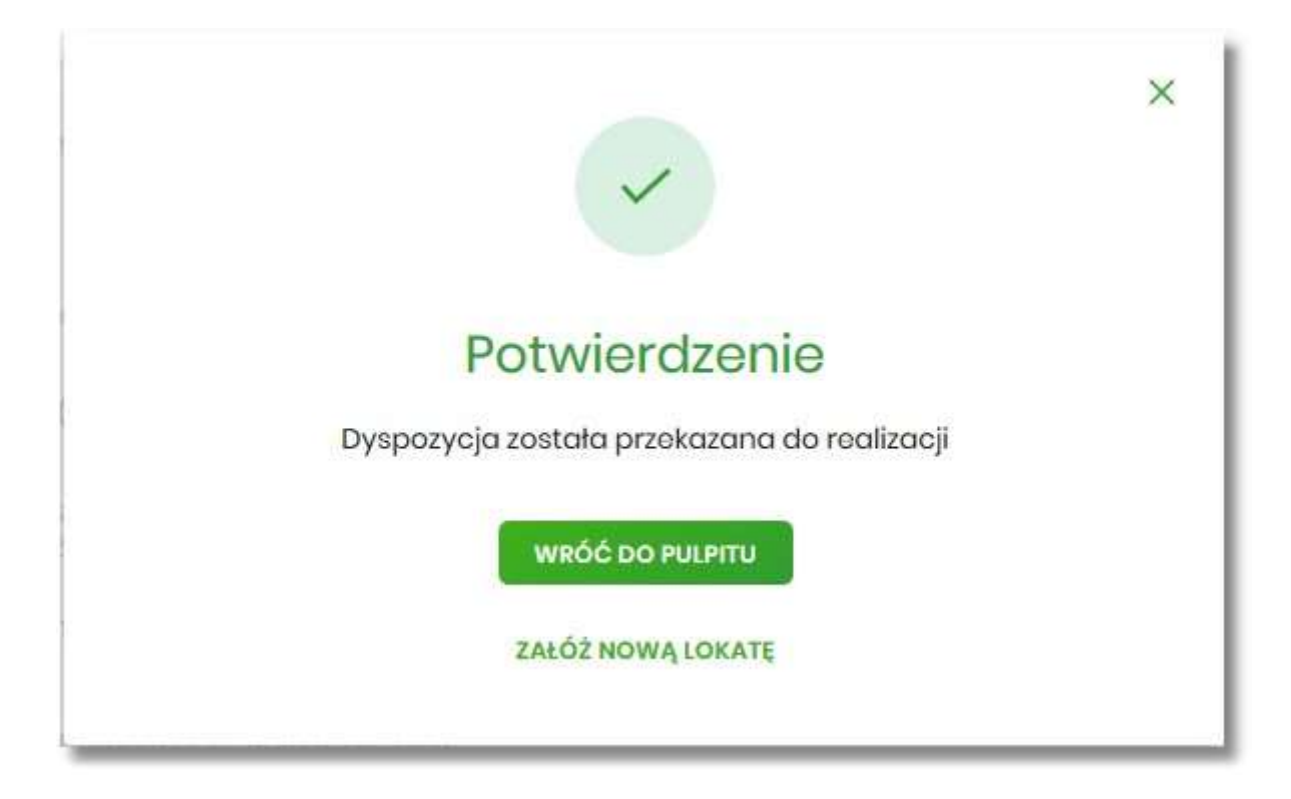

#### Rozdział 9. Zerwanie lokaty

Aby zerwać lokatę należy z listy lokat kliknąć w obszar wybranego wiersza lokaty (Aktywnej), wybrać przycisk [ZERWIJ]. Opcja jest także dostępna na formularzu SZCZEGÓŁY LOKATY. System wyświetla formularz ZERWIJ LOKATĘ wraz z danymi zrywanej lokaty, umożliwiający wykonanie operacji zerwania lokaty.

| <                          |                                                                               | × |
|----------------------------|-------------------------------------------------------------------------------|---|
| Zerwij lokatę              |                                                                               |   |
|                            |                                                                               |   |
| Numer rachunku:            | 50 8809 0005 4001 0002 1861 0010                                              |   |
| Waluta:                    | PUN                                                                           |   |
| Rachunek powiązany:        | 07 8809 0005 2001 0002 1861 0001                                              |   |
| Typ lokaty:                | DEPOZYT STAND.ZMIENNA STOPA PROCENTOWA                                        |   |
| Saldo:                     | 2 338,00 PLN                                                                  |   |
| Oprocentowanie:            | 270 %                                                                         |   |
| Typ oprocentowania:        | Zmienne                                                                       |   |
| Data otwarcia:             | 16.012018                                                                     |   |
| Data kapitalizacji:        | 16.02.2018                                                                    |   |
| Data zapadalności:         | 16.02.2018                                                                    |   |
| Okres lokaty:              | 1 Miasiqc                                                                     |   |
| Dyspozycja po zakończeniu: | Przedłuż z odsotkami                                                          |   |
| Na rachunek                | R-KIBIEZSTAND      Soldor 183,99 PLN        39 () 0007      Soldor 183,99 PLN |   |
|                            | ZERWIJLOKATĘ                                                                  |   |

Na formularzu ZERWIJ LOKATĘ dostępne są:

- Przyciski:

   umożliwiający przejście do formularza LOKATY,
   ×
   ×
   ×
  - umożliwiający wyjście do pulpitu.

• Akcja:

° [ZERWIJ LOKATĘ] – umożliwia przejście do kroku drugiego, autoryzacji zerwania lokaty.

W polu *Na rachunek* użytkownik ma możliwość wyboru rachunku, na który mają być przekazane środki z zamykanej lokaty (kapitał + odsetki). Lista rachunków do wyboru, prezentuje rachunki dostępne dla użytkownika w kanale WWW.

Po wyborze rachunku i użyciu przycisku [ZERWIJ LOKATĘ], system przechodzi do drugiego kroku. Na formularzu potwierdzenia danych zrywanej lokaty system wyświetla formularz z wprowadzonymi danymi w trybie podglądu.

| <                          |                                        | × |
|----------------------------|----------------------------------------|---|
| Zerwij lokatę              |                                        |   |
| Numer rachunku:            | 50 8809 0005 4001 0002 1881 0010       |   |
| Waluta:                    | PLN                                    |   |
| Rachunek powiązany:        | 07 8809 0005 2001 0002 1861 0001       |   |
| Typ lokaty:                | DEPOZYT STAND.ZMIENNA STOPA PROCENTOWA |   |
| Saldo:                     | 2 338,00 PLN                           |   |
| Oprocentowanie:            | 270 %                                  |   |
| Typ oprocentowania:        | Zmionno                                |   |
| Data otwarcia:             | 16.012018                              |   |
| Data kapitalizacji:        | 16.02.2018                             |   |
| Data zapadalności:         | 16.02.2018                             |   |
| Okres lokaty:              | 1 Miesiqc                              |   |
| Dyspozycja po zakończeniu: | Przedłuż z odsetkami                   |   |
| Na rachunek:               | 39 8809 0005 2001 0002 1861 0007       |   |
| Podaj kod autoryzacyjny:   | Wpisz kod                              |   |
|                            | Operacja nr 1 z dnia 08.11.2019        |   |
|                            | аксерты                                |   |

Na formularzu ZERWIJ LOKATĘ (drugiego kroku) dostępne są:

- - [AKCEPTUJ] umożliwia zatwierdzenia zerwania lokaty (opcja prezentowana w zależności od posiadanej metody autoryzacji przez użytkownika).

Po dokonaniu akceptacji danych aktualnie posiadaną metodą autoryzacji, użytkownikowi zostaje wyświetlone potwierdzenie zerwania lokaty wraz z przyciskiem:

• [WRÓĆ DO PULPITU] – umożliwiającym przejście do pulpitu.

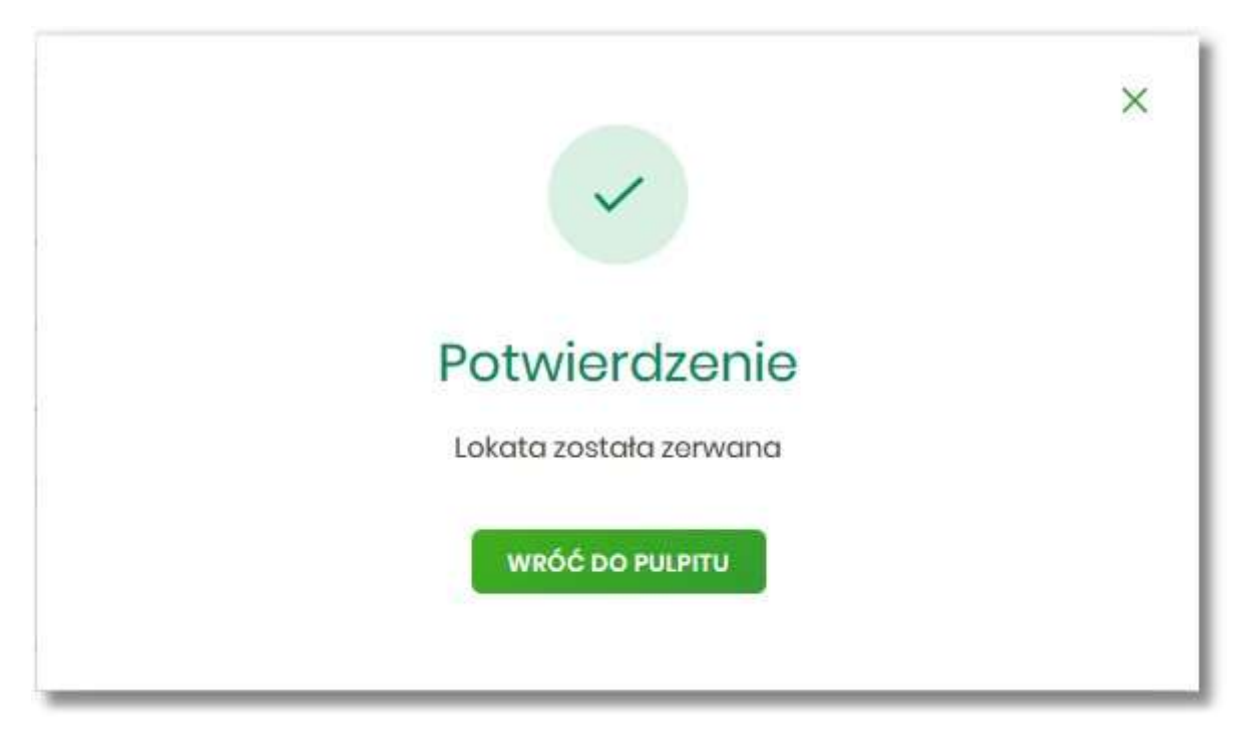

#### Rozdział 10. Dopłata do lokaty

W celu wykonania operacji dopłaty do lokaty należy z listy lokat kliknąć w obszar wybranego wiersza lokaty (Aktywnej), wybrać przycisk [DOPŁAĆ]. Opcja jest także dostępna na formularzu SZCZEGÓŁY LOKATY. System wyświetla formularz DOPŁATA DO LOKATY wraz z danymi aktywnej lokaty, umożliwiający wykonanie operacji dopłaty do lokaty.

| <                        |                                   | × |
|--------------------------|-----------------------------------|---|
| Dopłata do lokaty        |                                   |   |
|                          |                                   |   |
| Z rachunku               | Wybierz rachunek 🗸                |   |
| Numer rachunku:          | 17 1610 0006 3002 0030 0330 0001  |   |
| Waluta:                  | PLN                               |   |
| Typ lokaty:              | Rachunek oszczędnościowy TWÓJ DOM |   |
| Saldo:                   | 2 000,00 PLN                      |   |
| Kwota następnej dopłaty: | 500,00 PLN                        |   |
| Data następnej dopłaty:  | 07.09.2023                        |   |
| Kwota dopłaty            | 500 PLN                           |   |
|                          | DOPEAĆ                            |   |

Na formularzu DOPŁATA DO LOKATY dostępne są:

• Przyciski:

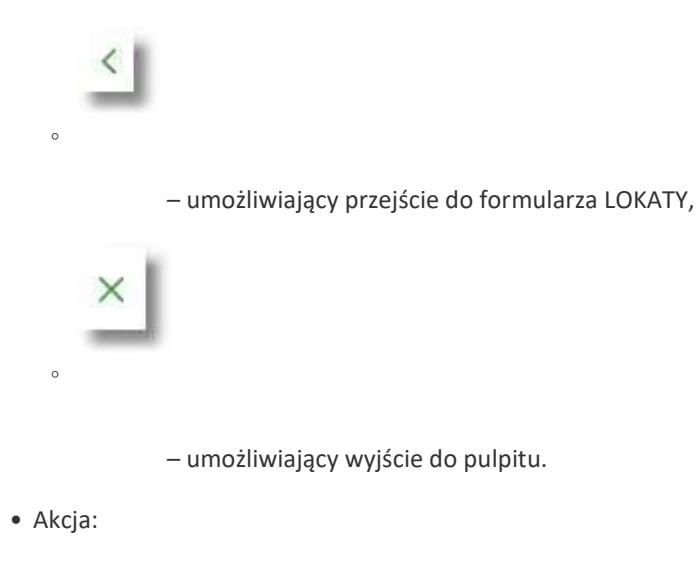

• [DOPŁAĆ] – umożliwia przejście do kroku drugiego, autoryzacji dopłaty do lokaty.

Na formularzu DOPŁATA DO LOKATY użytkownik musi wypełnić następujące pola:

- Z rachunku wybrać rachunek prowadzony w walucie depozytu, który zostanie obciążony kwotą dopłaty,
- Kwota dopłaty podać kwotę dopłaty, kwota dopłaty nie może być mniejsza od kwoty następnej dopłaty.

Po wyborze rachunku i użyciu przycisku [DOPŁAĆ], system przechodzi do drugiego kroku. Na formularzu potwierdzenia danych dopłaty do depozytu system wyświetla formularz z wprowadzonymi danymi w trybie podglądu.

| <                                                                |                                   | × |
|------------------------------------------------------------------|-----------------------------------|---|
| Dopłata do lokaty<br>z rachunku 68 1610 0006 2002 0030 0330 0001 |                                   |   |
| Numer rachunku:                                                  | 17 1610 0006 3002 0030 0330 0001  |   |
| Waluta:                                                          | PLN                               |   |
| Typ lokaty:                                                      | Rachunek oszczędnościowy TWÓJ DOM |   |
| Saldo:                                                           | 2 000,00 PLN                      |   |
| Kwota dopłaty:                                                   | 500,00 PLN                        |   |
| Data dopłaty:                                                    | Dzislaj<br>08.11.2019             |   |
| Podaj kod autoryzacyjny:                                         | Wpisz kod                         |   |
|                                                                  | Operacja nr 5 z dnja 08.11.2019   |   |

Na formularzu DOPŁATA DO LOKATY (drugiego kroku) dostępne są:

• Przyciski:

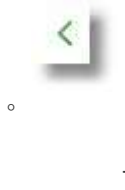

- umożliwiający przejście do formularza pierwszego kroku dopłaty do lokaty,

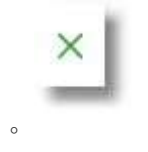

- umożliwiający wyjście do pulpitu.
- Akcja:
  - [AKCEPTUJ] umożliwia zatwierdzenia dopłaty do lokaty (opcja prezentowana w zależności od posiadanej metody autoryzacji przez użytkownika).

Po dokonaniu akceptacji danych aktualnie posiadaną metodą autoryzacji, użytkownikowi zostaje wyświetlone potwierdzenie dopłaty do lokaty wraz z przyciskiem:

[WRÓĆ DO PULPITU] – umożliwiającym przejście do pulpitu.

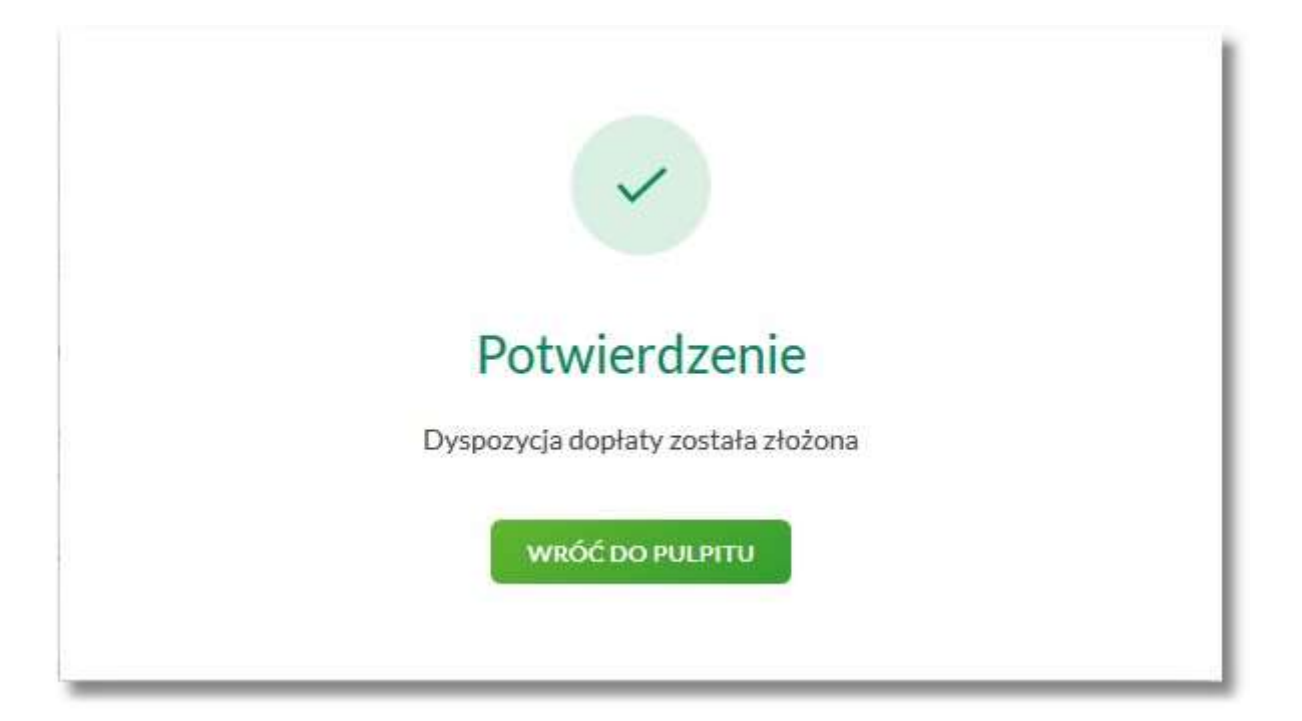

#### Rozdział 11. Tabela oprocentowania lokat

Wybranie przycisku [TABELA OPROCENTOWANIA LOKAT] dostępnego z poziomu listy lokat umożliwia przeglądanie dostępnej oferty lokat:

| <                                                              |                           |             |                                            |            |                |                 | × |
|----------------------------------------------------------------|---------------------------|-------------|--------------------------------------------|------------|----------------|-----------------|---|
| Tabela oprocent                                                | owania lol                | kat         |                                            |            |                |                 |   |
| Stawki oprocentowanie podaw<br>Tabela ważna na dzień: 08.08.20 | ane są w skali rocz<br>D9 | nej.        |                                            |            |                |                 |   |
|                                                                | Q                         | Lista lokat | Wszystkie 🗸                                |            |                |                 |   |
| TYP OPROCENTOWANIA                                             | CZAS TRWANIA              |             | OPIS LOKATY                                | ODNAWIALNA | OPROCENTOWANIE | KWOTA MINIMALNA |   |
| Zmienne oprocentowanie                                         | 1 Miesiąc                 |             | DEPOZYT STAND.ZMIENNA STOPA PRO<br>CENTOWA | Tak        | 2.70 %         | 0,00 PLN        | ~ |
| Zmienne oprocentowanie                                         | 3 Miesiące                |             | DEPOZYT STAND.ZMIENNA STOPA PRO<br>CENTOWA | Tak        | 2.90 %         | 0,00 PLN        | ~ |
| Zmienne oprocentowanie                                         | 6 Miesięcy                |             | DEPOZYT STAND.ZMIENNA STOPA PRO<br>CENTOWA | Tak        | 3.00 %         | 0,00 PLN        | ~ |
| Zmienne oprocentowanie                                         | 7 Dni                     |             | DEPOZYT STAND.ZMIENNA STOPA PRO<br>CENTOWA | Tak        | 1.00 %         | 0,00 PLN        | * |
| Zmienne oprocentowanie                                         | 36 Miesięcy               |             | DEPOZYT STAND.ZMIENNA STOPA PRO<br>CENTOWA | Tak        | 3.50 %         | 0,00 PLN        | ~ |

Na formularzu LOKATY prezentowana jest lista wszystkich aktywnych, nieoznaczonych jako usunięte oferowanych typów lokat.

System umożliwia filtrowanie ofert:

• za pomocą filtru prostego znajdującego się nad listą, a następnie po wpisaniu danych w polu wyszukiwania:

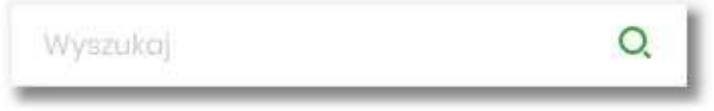

System filtruje listę już po wpisaniu pierwszej litery/cyfry/znaku. Wielkość liter nie ma znaczenia. System nie wyświetli żadnej oferty lokat w sytuacji, gdy nie znajdzie wprowadzonej w polu wyszukiwania treści. Aby

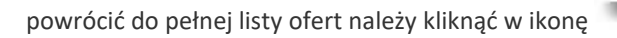

w polu wyszukiwania.

- po wybraniu odpowiedniej wartości w polu Lista lokat:
  - Wszystkie (wartość domyślna),
  - Oprocentowanie stałe lokaty o stałym oprocentowaniu,
  - Oprocentowanie zmienne lokaty o zmiennym oprocentowaniu.

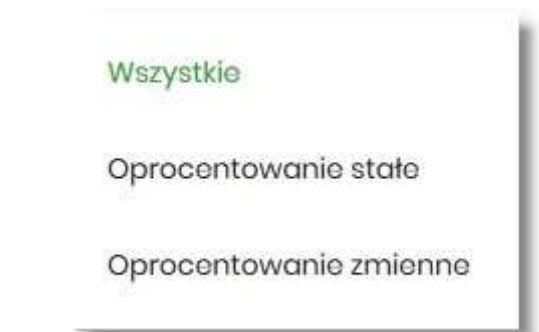

Na formularzu TABELA OPROCENTOWANIA LOKAT dostępne są przyciski:

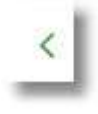

- umożliwia przejście do formularza LOKATY,

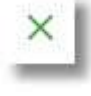

- umożliwia wyjście do pulpitu.

Dla każdej oferty lokaty dostępne są następujące informacje:

- **Typ oprocentowania** rodzaj oprocentowania, możliwe wartości: *Stałe oprocentowanie/Zmienne oprocentowanie*,
- Czas trwania okres trwania lokaty,
- Opis lokaty nazwa lokaty,
- Odnawialna możliwe wartości: Tak/Nie (w zależności czy lokata wskazana jako odnawialna),
- Oprocentowanie oprocentowanie lokaty,
- Kwota minimalna kwota minimalna dla danego typu lokaty.

Kliknięcie w wiersz wybranej oferty powoduje pojawienie się dodatkowego przycisku [NOWA].

| TYP OPROCENTOWANIA     | CZAS TRWANIA | OPIS LOKATY                                | ODNAWIALNA | OPROCENTOWANIE | KWOTA MINIMALNA |   |
|------------------------|--------------|--------------------------------------------|------------|----------------|-----------------|---|
| Zmienne oprocentowanie | 1 Miesiąc    | DEPOZYT STAND.ZMIENNA STOPA PRO<br>CENTOWA | Tak        | 2.70 %         | 0,00 PLN        | ^ |
| NOWA                   |              |                                            |            |                |                 |   |

Wybór przycisku [NOWA] powoduje przejście do formularza NOWA LOKATA, umożliwiającego założenie nowej lokaty, wraz z wyborem rodzaju lokaty odpowiednim dla wybranej oferty

| <<br>Nowa lokata                  |                        |                               |   |
|-----------------------------------|------------------------|-------------------------------|---|
| Z rachunku:                       | R-KI BIEZ.STAND        | Saldo: 44 842,50 PLN          | ~ |
| Rodzaj lokaty:                    | DEPOZYT STAND.ZMIEN    | NNA STOPA PROCENTOW           |   |
|                                   | KWOTA MIN.<br>0,00 PLN | OPROCENTOWANIE<br>2.70%       | ~ |
|                                   | okres<br>1 Miesiąc     | TYP OPROCENTOWANIA<br>Zmienne |   |
| Oprocentowanie:                   | 2.70 %                 |                               |   |
| Typ oprocentowania:               | Zmienne                |                               |   |
| Kwota:                            | 0                      | PLN                           |   |
| Dyspozycja po zakończeniu lokaty: | Wybierz dyspozycję     |                               | ~ |
|                                   | ZAŁÓŻ LOKATĘ           |                               |   |
|                                   |                        |                               |   |
|                                   |                        |                               | _ |

Proces założenia lokaty został opisany w rozdziale Założenie lokaty.